## Instructions for LPS Staff logging into student Chromebooks

If doing this from home, please make sure you connect to your home wifi first.

In the bottom right hand corner of the screen click the wifi icon  $\bigcirc$ . All the wireless networks will pop up.

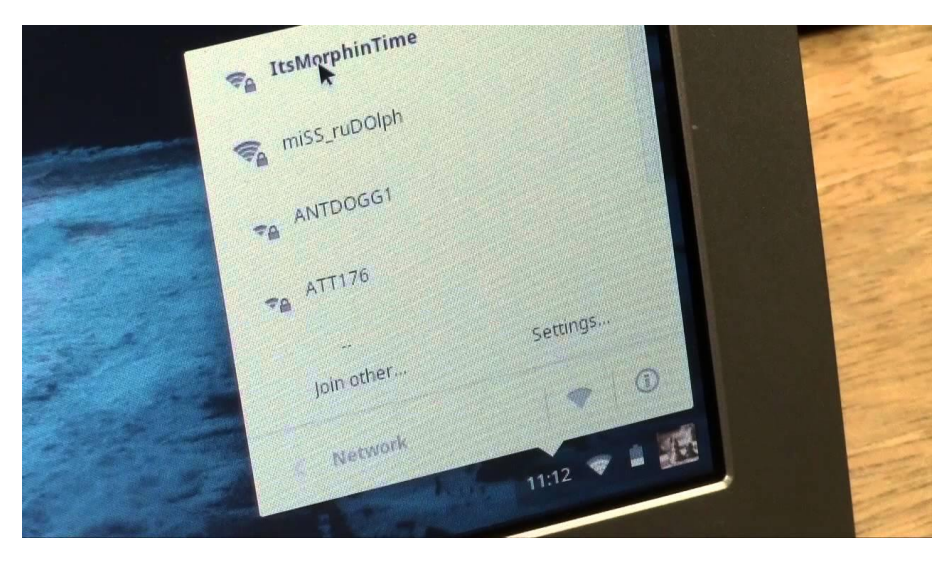

Select your Wifi network. Then enter the password for your Wifi network.

Once connected, click on "Sign in with a different account". DO NOT CLICK NEXT OR CLEVER.

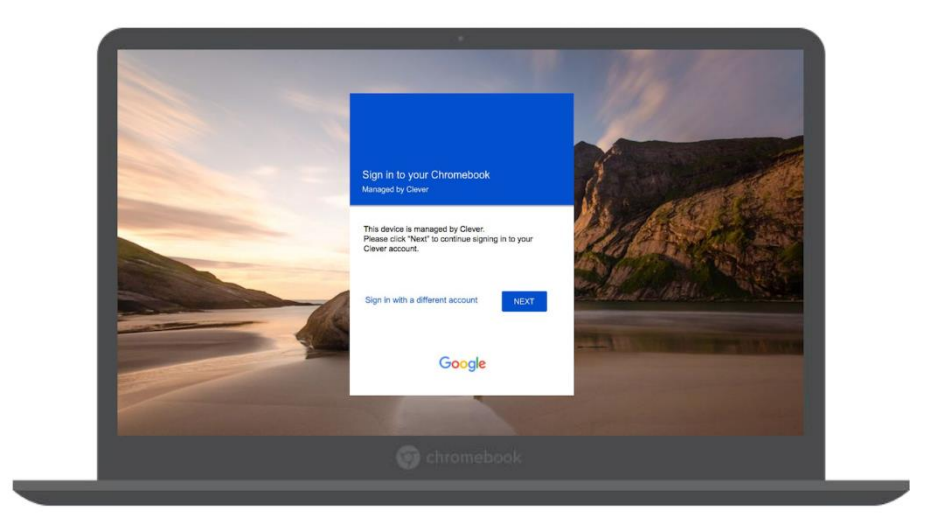

Type in your LPS email address

| Settings |                            |      |
|----------|----------------------------|------|
|          |                            | ×    |
| ÷        |                            |      |
| All of   |                            |      |
|          | Google                     |      |
| Acco     | Sign in to your Chromebook |      |
|          |                            |      |
|          | Enter your email           |      |
|          | Forgot email?              |      |
|          |                            |      |
|          | Create account             | Next |
|          |                            |      |
|          |                            |      |
|          |                            |      |
| -        |                            |      |
|          |                            |      |
| U.L.     |                            |      |
|          |                            |      |

A different window will open that looks like the one below, type in your LPS email address again

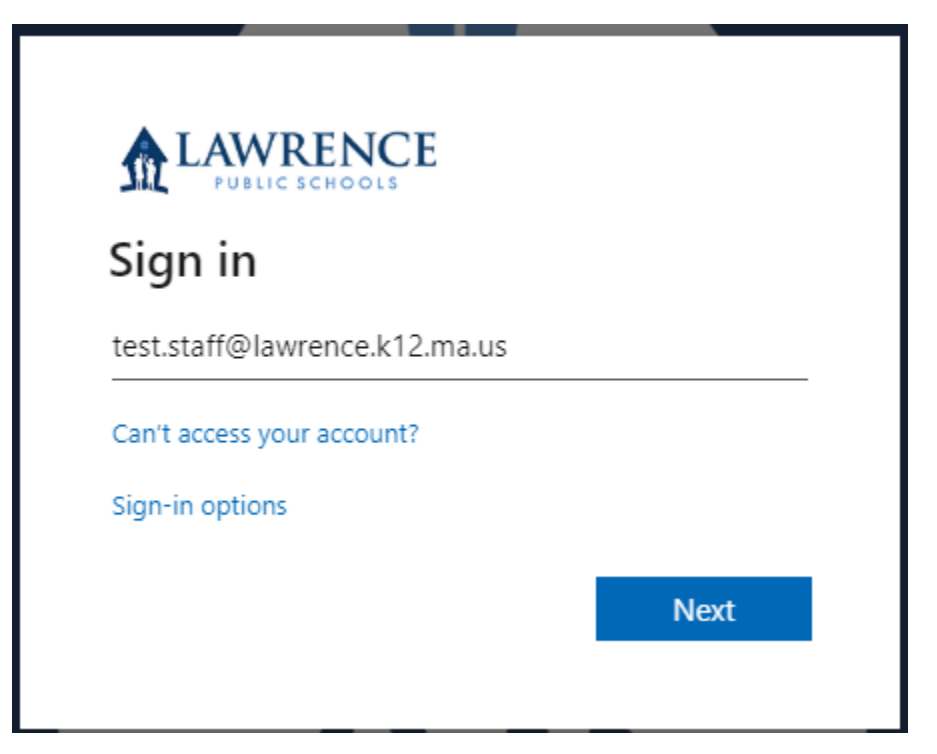

## Enter your password

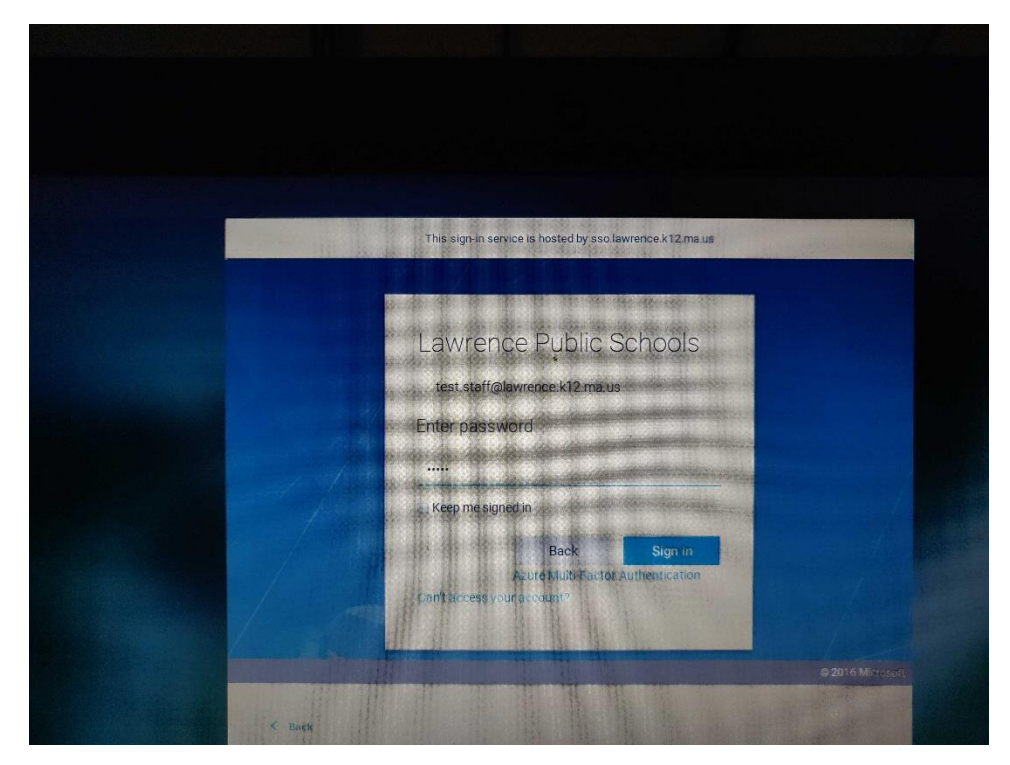

| ✿ Home               | × +                  |                       |             |               |
|----------------------|----------------------|-----------------------|-------------|---------------|
| ← → C <mark>企</mark> | lawrence.k12.ma      | us                    |             |               |
| Select Languag       | e 🔻                  |                       |             | Contras       |
|                      | WREN<br>UBLIC SCHOOL | ÇE                    | <u>Home</u> | <u>About</u>  |
| Lav                  | wrence               | <b>Public Schools</b> | are         | curre         |
|                      |                      | Frequentl             | y As        | ked Q         |
|                      |                      |                       | Updated: Ma | arch 30, 2020 |

Click on the home button to go to the LPS home page

Click on Clever Staff

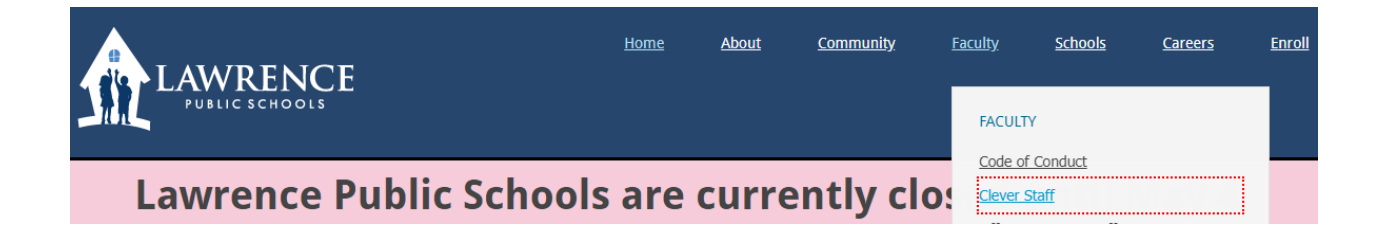

That will log you Into Clever, you'll have access to some of the links below. Click on Outlook if you want to go to webmail. Powerschool For Admins for PS, etc.

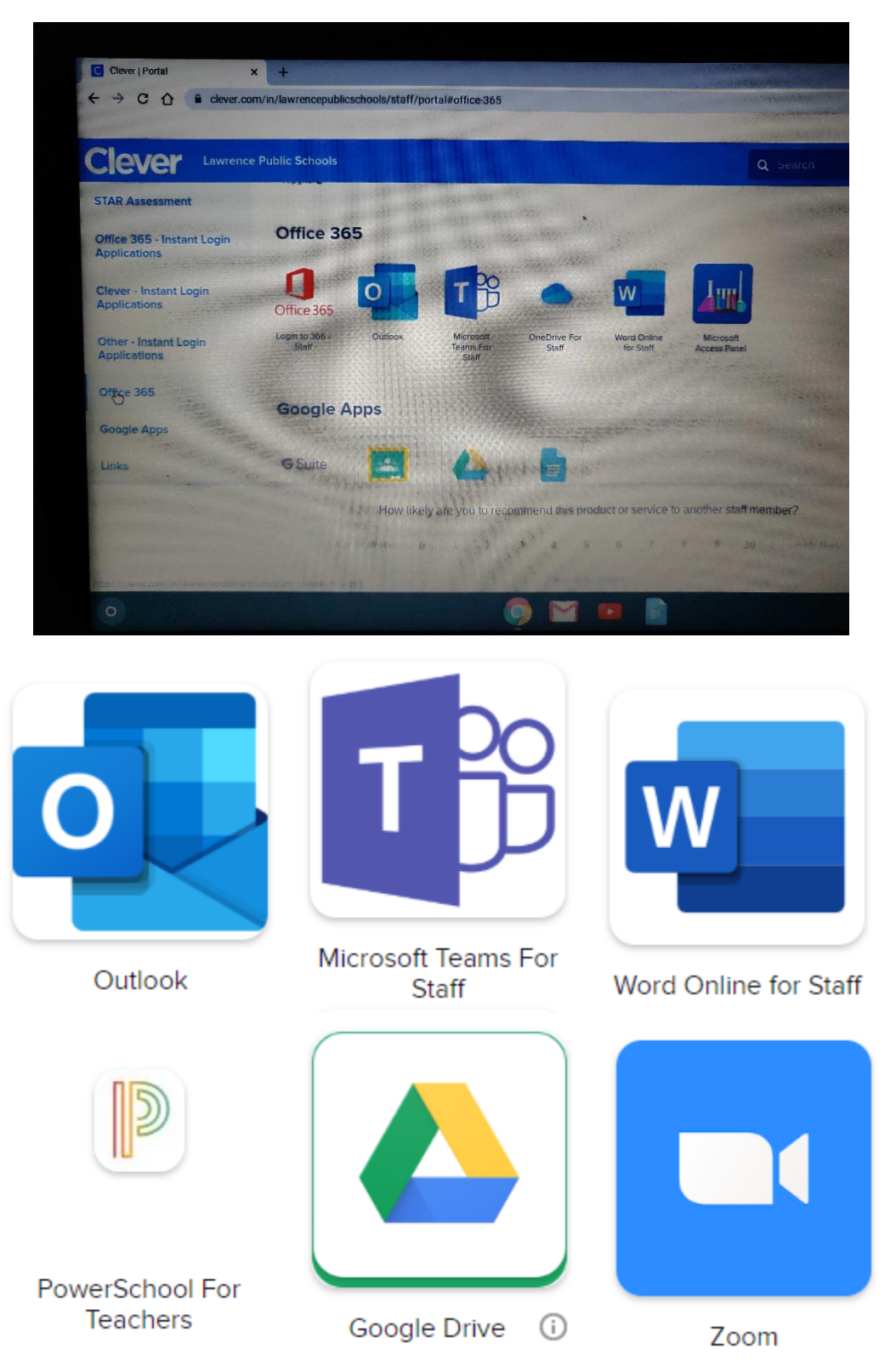

If you need support help desk can be reached at the information below.

Help Desk information

Email: help@lawrence.k12.ma.us

External: 978-975-5952

Internal: 25368

Address: Lawrence High School Campus RM A217 70-71 N. Parish Rd, Lawrence, MA 01843